# PASO A PASO Pagos en línea

PROMEDICO

### 1 Ingresa al portal web www.promedico.com.co

2 En la página principal haga clic en **"Pagos en Línea"**  Pagos en Línea PROMEDICO

3 Seleccione la opción deseada \_\_\_\_\_

> **3.1** Elija la opción **Pago Aviso de Cobro**\*

para cancelar el valor de cuenta de cobro

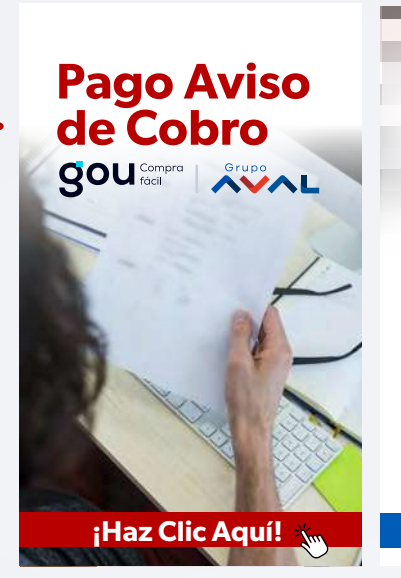

Pagos específicos gou Compra Grupo o Aviso de Cobro Meses Anteriores Abono Extra Crédito Disminución Tiempo Abono Extra Crédito Disminución Cuota Primera Cuota Amparo Mutual de Préstamo Cancelación Total Crédito Abono Cuenta de Aborro Rendimed Abono Cuenta de Ahorro Solidaria Aperturas CDAT Pago Reservas, Eventos y Hospedaje Abono Plan de Ahorro Programado Pago Vinculación Cuota Acuerdo de Pago Cancelación total Póliza de RCM ¡Haz Clic Aquí! 💃

NUEVO

 a. Diligencie su número de documento de identificación, confírmelo y haga clic en ingresar.

|                                                                                                    | Idioma ~                                                                                                    |
|----------------------------------------------------------------------------------------------------|----------------------------------------------------------------------------------------------------|
| agos electrónicos                                                                                                    | Comience el proceso de pago, ingresando la siguiente información                                                                                                    |
| Desde su casa, oficina o cualquier lugar, pague de forma segura; a través de<br>nuestro sistema de pago. Use nuestro servicio las 24 horas y los 7 días de la<br>Jernana | Identificación *                                                                                                    |
|                                                                                                    | 1488****                                                                                                    |
|                                                                                                    | Confirmar número de identificación *                                                                                                    |
|                                                                                                    | 1488****                                                                                                    |
|                                                                                                    | Al continuar, acepto las <b>políticas</b> aplicables para el tratamiento de mis datos personales<br>según la jurísdicción local del responsable y de <b>COU</b> en su calidad de encargado. |
|                                                                                                    | fogresar                                                                                                    |

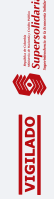

#### Paso a paso - pagos en línea PROMEDICO

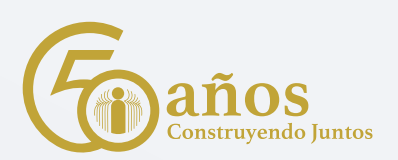

### **b.** Seleccione el valor y luego haga clic en **pagar seleccionadas.**

| errar sesión             | G                                       |                                 |                           |                             |                  | Idioma 🗸 |
|--------------------------|-----------------------------------------|---------------------------------|---------------------------|-----------------------------|------------------|----------|
| gos electrónico          | s                                       |                                 |                           |                             |                  |          |
| de su casa, oficina o cu | alquier lugar, pague de forma segura a  | través de nuestro sistema de pa | igo. Use nuestro servicio | las 24 horas y los 7 días d | e la semana      |          |
| Registros relacionados   | 2 · · · · · · · · · · · · · · · · · · · |                                 |                           |                             |                  |          |
| REFERENCIA               | DESCRIPCIÓN                             | REF. ALTERNA                    | SIN RECARGO               |                             | TOTAL A PAGAR    |          |
| <b>2</b> 1488 * * * *    | Aviso de Cobro Marzo                    | 1488****                        | 2024-03-27                |                             | \$ 1,509,050,00  | 0        |
|                          |                                         |                                 |                           | 1 / 1 Referencia seleccio   | nada para pago   |          |
|                          |                                         |                                 |                           | Total                       | \$ 1.509.050     | 00       |
|                          |                                         |                                 |                           | Total a pagar               | \$ 1.509.050     | 00       |
|                          |                                         |                                 |                           |                             | Pagar solarmonas |          |
|                          |                                         |                                 |                           |                             |                  |          |

## **c.** Siga los pasos para pagos PSE, diligencie su información bancaria y finalice su transacción

|                    | Total a pagar priceda. The<br>\$ 1.509.050,00 cor<br>Danselacina Tatal Credits                                                                             |
|--------------------|----------------------------------------------------------------------------------------------------|
| Ingresa tu correo  | D. Batella datuana                                                                                                    |
|                    | The second out holio                                                                                                    |
| Continuar          |                                                                                                    |
| No liesan codimual |                                                                                                    |
|                    |                                                                                                    |
|                    | C Talances of any the property and the enderstand                                                                                                    |
|                    | Ellinia seguita con<br>dia control Constraint constraint<br>control Constraint Constraint<br>venue and provide constraint<br>venue and provide constraints |
|                    | metalan 800 - ADA, Chantel Connector                                                                                                    |

#### Paso a paso - pagos en línea PROMEDICO

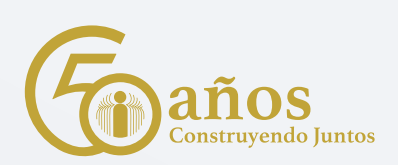

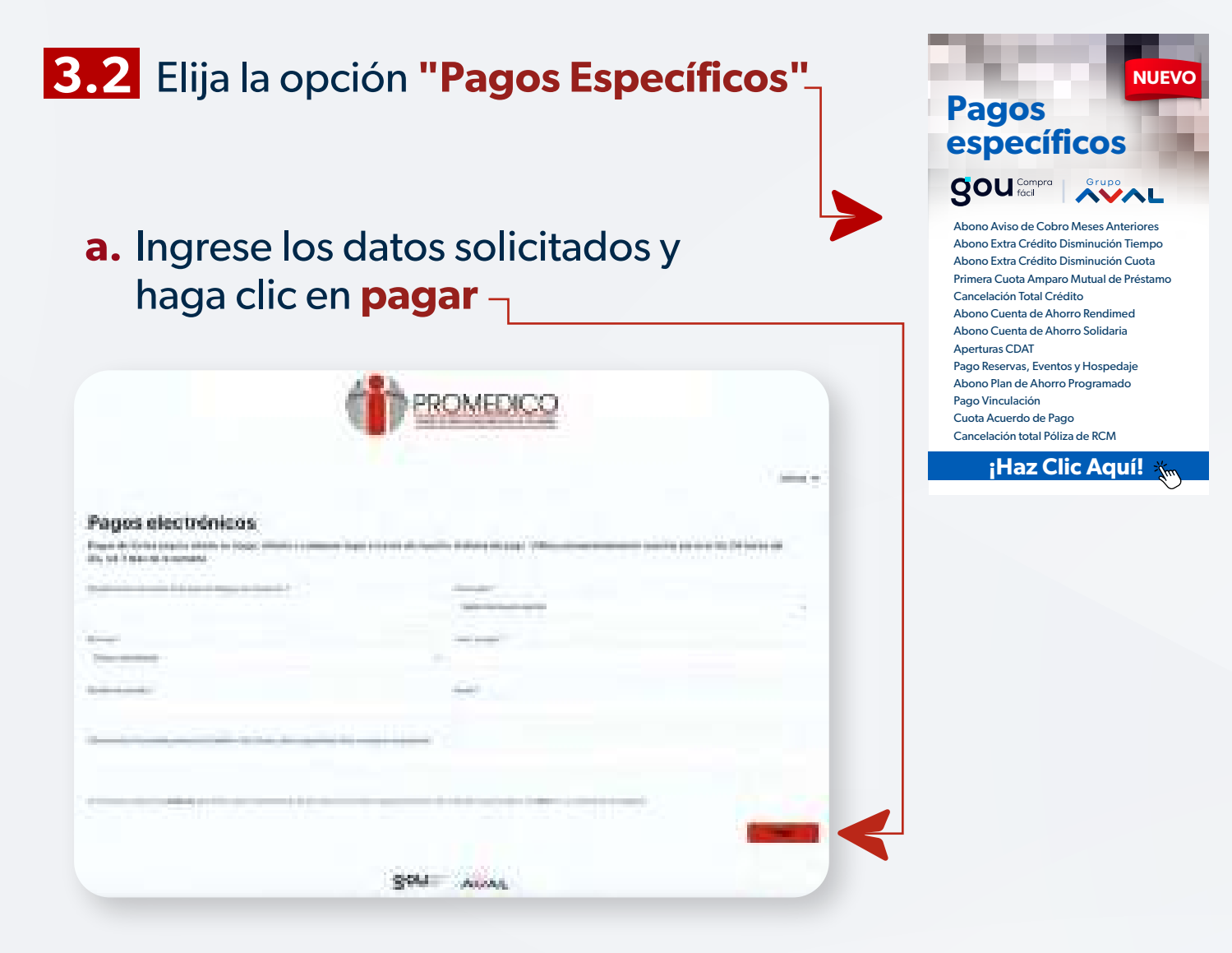

**b.** Siga los pasos para pagos PSE, diligencie su información bancaria y finalice su transacción.

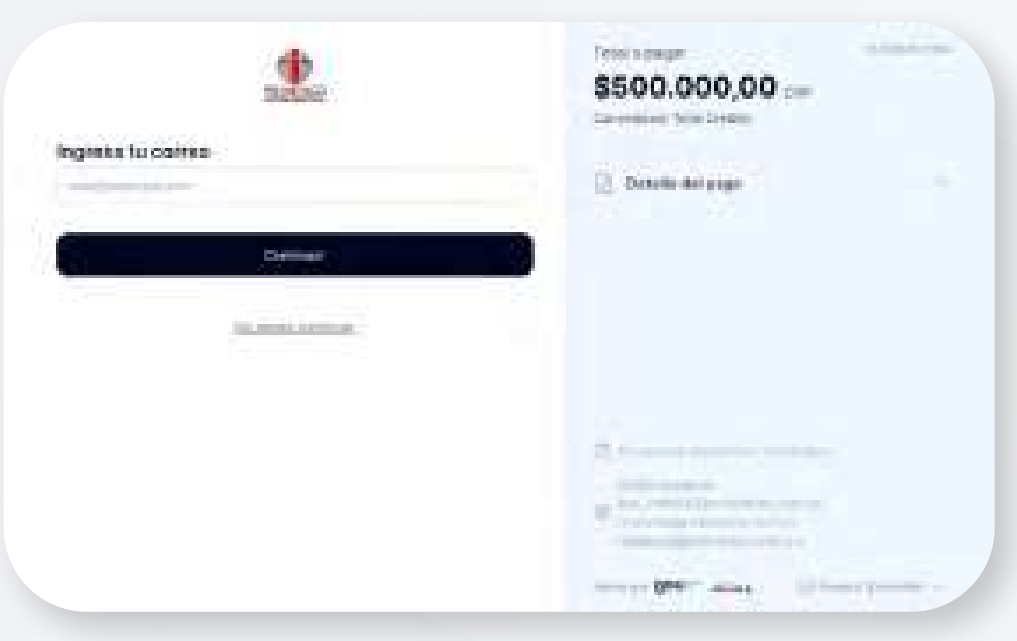